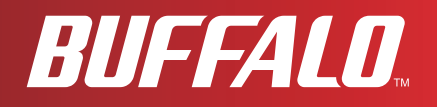

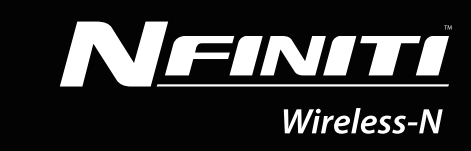

# User Manual WHR-HP-GN

## **AirStation Wireless N Technology HighPower**

**Router, Access point & Bridge** 

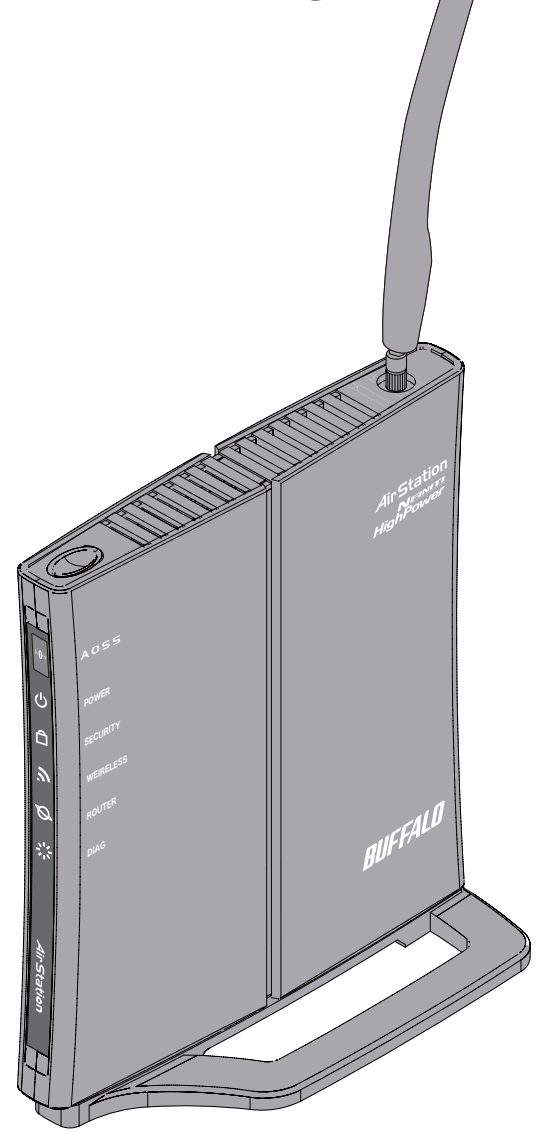

www.buffalotech.com

## Contents

| Chapter 1 Product Overview5                       |
|---------------------------------------------------|
|                                                   |
| Features                                          |
| Air Navigator CD Requirements6                    |
| 150 Mbps High Speed Mode6                         |
| Package Contents7                                 |
| Hardware Overview                                 |
| Front Panel LED's8                                |
| Back Panel10                                      |
| Тор11                                             |
| Bottom11                                          |
| Right Side12                                      |
| Chapter 2 Placing Your AirStation13               |
| Vertical Placement13                              |
| Horizontal Placement13                            |
| Wall-Mounting14                                   |
| Chapter 3 Installation15                          |
| CD Setup                                          |
| Manual Setup15                                    |
| Chapter 4 Configuration17                         |
| How to Access the Web-Based Configuration Utility |
| Configuration Menu (Router Mode)                  |
| Configuration Menu (Bridge Mode)                  |
| Setup 23                                          |
| Internet/LAN (LAN Config)                         |

| Internet (Router Mode only)         | 25 |
|-------------------------------------|----|
| PPPoE (Router Mode only)            | 26 |
| DDNS (Router Mode only)             | 29 |
| LAN                                 | 31 |
| DHCP Lease (Router Mode only)       | 33 |
| NAT (Router Mode only)              | 34 |
| Route                               | 35 |
| Wireless Config                     | 36 |
| WPS                                 |    |
| AOSS                                | 37 |
| Basic                               |    |
| Advanced                            | 43 |
| WMM                                 | 44 |
| MAC Filter                          | 46 |
| Multicast Control                   | 47 |
| Security (Router Mode only)         | 48 |
| Firewall (Router Mode only)         | 48 |
| IP Filter (Router Mode only)        | 50 |
| VPN Pass Through (Router Mode only) | 51 |
| LAN Config (Router Mode only)       | 52 |
| Port Forwarding (Router Mode only)  | 52 |
| DMZ (Router Mode only)              | 53 |
| UPnP (Router Mode only)             | 54 |
| QoS (Router Mode only)              | 55 |
| Admin Config                        | 56 |
| Name                                | 56 |
| Password                            | 57 |
| Time/Date                           | 58 |
| NTP                                 | 59 |
| Access                              | 60 |
| Log                                 | 61 |
| Save/Restore                        | 62 |
| Initialize/Restart                  | 63 |
| Update                              | 64 |

| Diagnostic     | 65 |
|----------------|----|
| System Info    | 65 |
| Log            | 67 |
| Packet Info    |    |
| Client Monitor |    |
| Ping           | 70 |

### 

| Automatic Secure Setup (AOSS/WPS)        | 71 |
|------------------------------------------|----|
| Windows Vista (Client Manager V)         | 72 |
| Windows XP (Client Manager 3)            | 73 |
| Other Devices (e.g. Game Console)        | 74 |
| Manual Setup                             | 74 |
| Windows Vista (WLAN AutoConfig)          | 74 |
| Windows XP (Wireless Zero Configuration) | 77 |

### Chapter 6 Trouble Shooting......78

| Cannot connect to the Internet over wired connection      | 78        |
|-----------------------------------------------------------|-----------|
| Cannot access the web-based configuration utility         | 78        |
| Cannot connect to the network wirelessly                  | 79        |
| You forgot AirStation's SSID, Encryption Key, or Password | 79        |
| The link speed is slower than 150 Mbps (Maximum link spee | d is only |
| 54Mbps)                                                   | 79        |
| Other Tips                                                | 80        |
|                                                           |           |

|--|

### 

| Appendix C TCP/IP Settings in Windows                   | 9  |
|---------------------------------------------------------|----|
| Windows Vieto                                           | 0  |
| WINDOWS VISTA                                           | 9  |
| Windows XP90                                            | C  |
| Appendix D Restoring the Default Configuration          | 1  |
| Appendix E Regulatory Compliance Information            | 2  |
| Federal Communication Commission Interference Statement | 2  |
| European Union Notice:                                  | 3  |
| Industry Canada statement96                             | 5  |
| For Taiwan 警語                                           | 3  |
| CONDICIONES (Mexico)96                                  | 5  |
| Appendix F Environmental Information9                   | 8  |
| Appendix G GPL Information9                             | 9  |
| Appendix H Warranty Information1                        | 00 |
| Appendix I Contact Information1                         | 01 |
| North America10                                         | 01 |
| Furope                                                  | 02 |

## Chapter 1 Product Overview

### **Features**

#### Supports Draft IEEE802.11n and IEEE802.11b/g

With support for current Wireless-N, Wireless-G, and Wireless-B standards, the AirStation can transfer data to and from all standard 2.4 GHz wireless clients.

#### **Dual speed mode**

Dual speed mode makes wireless transmission faster by using 2 channels, allowing 300 Mbps data transmission.

#### **Support AOSS and WPS**

Both AOSS (AirStation One-touch Secure System) and WPS (Wi-Fi Protected Setup) are supported. These automatic connection standards make connection with compatable wireless devices easier.

#### **Security Features**

The AirStation is equipped with following security features:

- AOSS
- WPS
- WPA-PSK (TKIP/AES)
- WPA2-PSK(TKIP/AES)
- WPA/WPA2 mixed PSK
- WEP(128/64bit)
- Privacy Separator
- MAC address access restriction
- Deny Any Connection/SSID stealth feature
- Setting screen with password
- Wireless transmission output restriction
- Firewall feature with easy rules

#### **Automatic Channel Selection**

Monitors wireless interference and automatically assigns the clearest, best channel.

#### Roaming

You can use multiple AirStations to cover a large area. Wireless clients can automatically switch AirStations for the best signal.

#### Initialization

To restore settings back to the factory defaults, hold down the Reset button on the bottom of the unit.

#### **Browser Based Administration**

This unit can be easily configured from a web browser on your computer.

#### Auto Mode (Router/Bridge Automatic Recognition)

Auto mode detects whether your network has a router or not and automatically switches to the appropriate router or bridge mode. You can also manually switch between modes. (See page 10).

## Air Navigator CD Requirements

The AirStation wireless router and access point works with most wired and wireless devices. The automatic installation program on the CD requires Windows Vista or XP to run. Client Manager software is included for Windows Vista and XP/2000. The use of other operating systems may require that the AirStation be manually configured from a browser window.

## **150 Mbps High Speed Mode**

150 Mbps is the link speed when using Wireless-N mode. It represents actual wireless data speeds, including overhead. Because the overhead is not available for user data transfer, usable wireless throughput will be substantially slower.

## Package Contents

Following items are included in your AirStation. If any of the items are missing, please contact your vender.

| WHR-HP-GN                        | . 1 |
|----------------------------------|-----|
| AC adapter                       | . 1 |
| Stand for vertical/wall-mounting | . 1 |
| Screws for wall-mounting         | .2  |
| LAN cable                        | . 1 |
| Air Navigator CD                 | . 1 |
| Quick Setup Guide                | , 1 |

## **Hardware Overview**

### Front Panel LED's

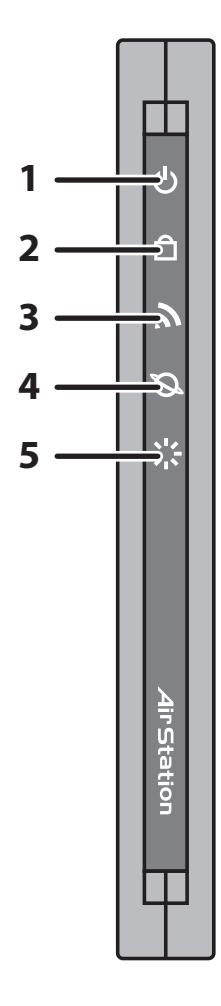

#### 1 POWER LED (Green)

| On:       | The AC adapter is connected            |
|-----------|----------------------------------------|
| Off:      | The AC adapter is not connected        |
| Blinking: | An Ethernet connection is transmitting |

### 2 SECURITY LED (Amber)

Indicates security status.

- Off: Encryption is not set
- On: Encryption has been set

Double blink: The unit is waiting for an AOSS or WPS security key

Blinking: AOSS/WPS error; failed to exchange security keys. Note: When the Security LED is lit, an encryption key has been set. You can verify that the encryption key has been set in the screen on page 37.

### 3 WIRELESS LED (Green)

Indicates wireless LAN status.

On: Wireless LAN is connected Blinking: Wireless LAN is transmitting

#### 4 ROUTER LED (Green)

On:Router functionality is enabledBlinking:Router functionality is disabled

#### 5 DIAG LED (Red)

This indicates the status of this unit depending on the number of blinks per cycle.

Note: When the unit is first turned on or restarted, the Diag LED will blink for almost a minute during boot. This is normal.

| Diag LED<br>status       | Meaning                                                           | Status                                                                                                    |
|--------------------------|-------------------------------------------------------------------|----------------------------------------------------------------------------------------------------|
| 2 blinks *1              | Flash ROM error                                                   | Cannot read or write to the flash memory.                                                                                                    |
| 3 blinks * <sup>1</sup>  | Ethernet (wired) LAN<br>error                                     | Ethernet LAN controller is malfunctioning.                                                                                                    |
| 4 blinks *1              | Wireless LAN error                                                | Wireless LAN controller is malfunctioning.                                                                                                    |
| 5 blinks                 | IP address setting error                                          | Because the network addresses of both the Ineternet port (WAN port) and the LAN port are the same, it is not possible to establish communication. Change the LAN side IP address of this unit. |
| Continuously blinking *2 | Updating the firmware<br>Saving settings<br>Initializing settings | Updating the firmware.<br>Saving the settings.<br>Initializing the settings.                                                                                                    |

\*1 Unplug the AC adapter from the wall socket, wait for a few seconds, and then plug it again. If the light still flashes, please contact technical support.

\*2 Never unplug the AC adapter while the Diag LED is blinking continuously.

### **Back Panel**

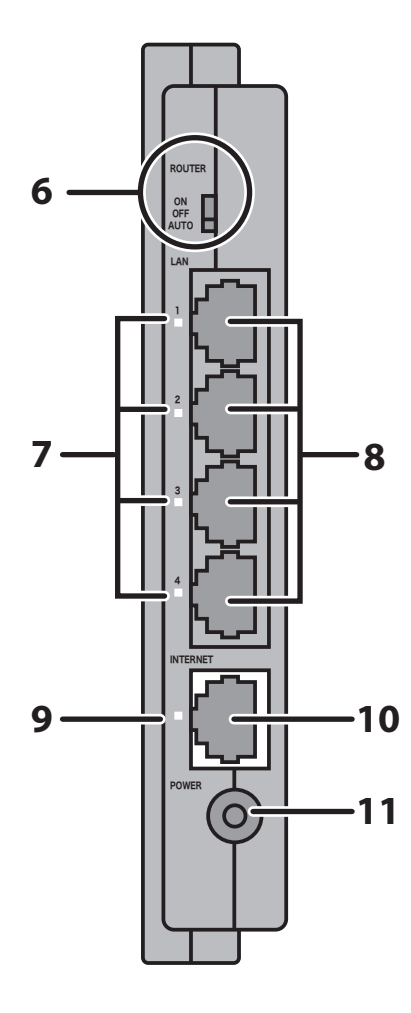

### **6** ROUTER SWITCH

Switches router mode between enabled, disabled, and auto.

- On: Router functionality is enabled (router mode).
- Off: Router functionality is disabled (bridge/AP mode).
- Auto: This switches between modes automatically based on whether or not another router is detected on the Internet port. The default setting for this switch is Auto.

#### 7 POWER LED (Green)

On:An Ethernet device is connected.Flashing:An Ethernet device is communicating.

#### 8 LAN Port

Connect your computer, hub, or other Ethernet devices to these ports. This switching hub supports 10Mb/s and 100Mb/s connections.

#### 9 INTERNET LED (Green)

| On:       | The Internet port is connected.         |
|-----------|-----------------------------------------|
| Flashing: | The Internet port is transmitting data. |

- **10 INTERNET Port** 10Mb/s and 100Mb/s connections are supported. Note: In bridge/AP mode (router switch off), the Internet port becomes a regular LAN port, for a total of 5 usable LAN ports. .
- **11 DC Connector** Connect the included AC adapter.

### Тор

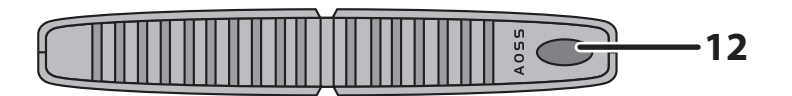

**12 AOSS Button** Hold down this button until the Security LED flashes (about 1 second), while the unit's power is on, initiates AOSS/WPS mode, allowing the unit to exchange security keys with AOSS or WPS compatible devices.

### Bottom

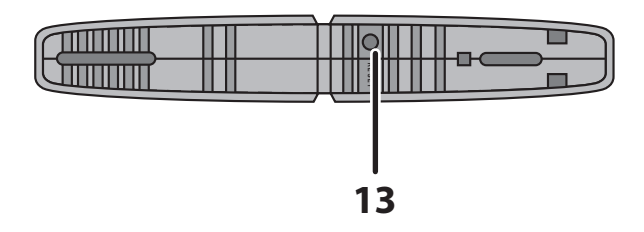

**13 RESET Button** Holding this button until the Diag LED comes on, while the unit's power is on, will initialize its settings.

### **Right Side**

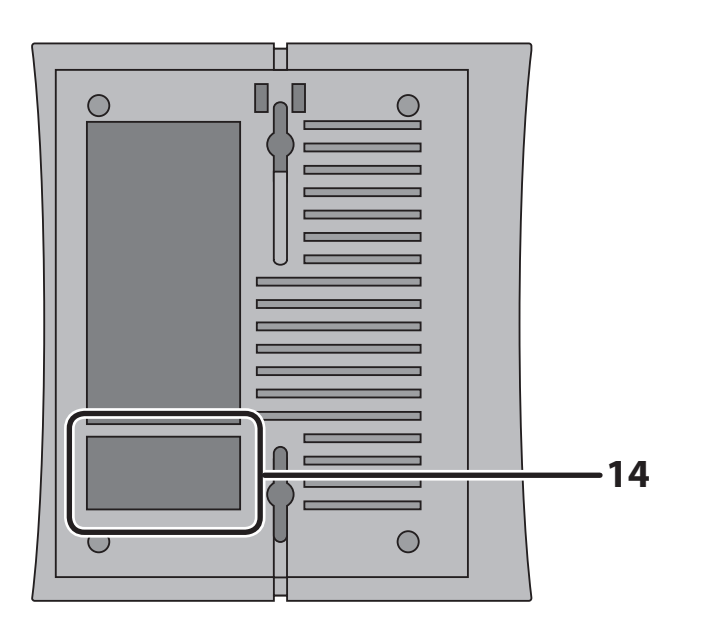

**14** Factory Default Settings

This sticker shows the AirStation's MAC address (SSID), WPS PIN, and default encryption key.

## Chapter 2 Placing Your AirStation

## **Vertical Placement**

To place unit vertically, refer to the following figure to place the vertical/wall-mounting stand.

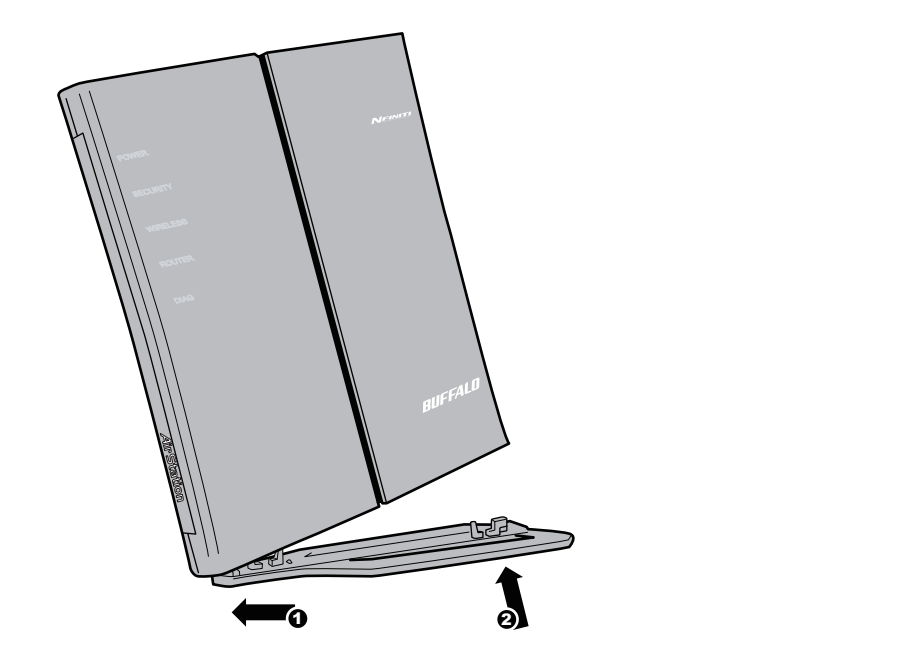

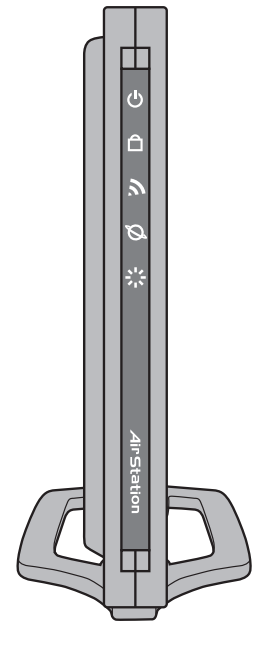

## **Horizontal Placement**

Place the unit horizontally as the figure below.

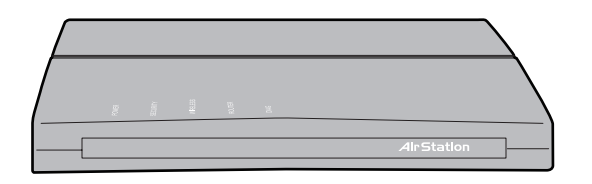

## Wall-Mounting

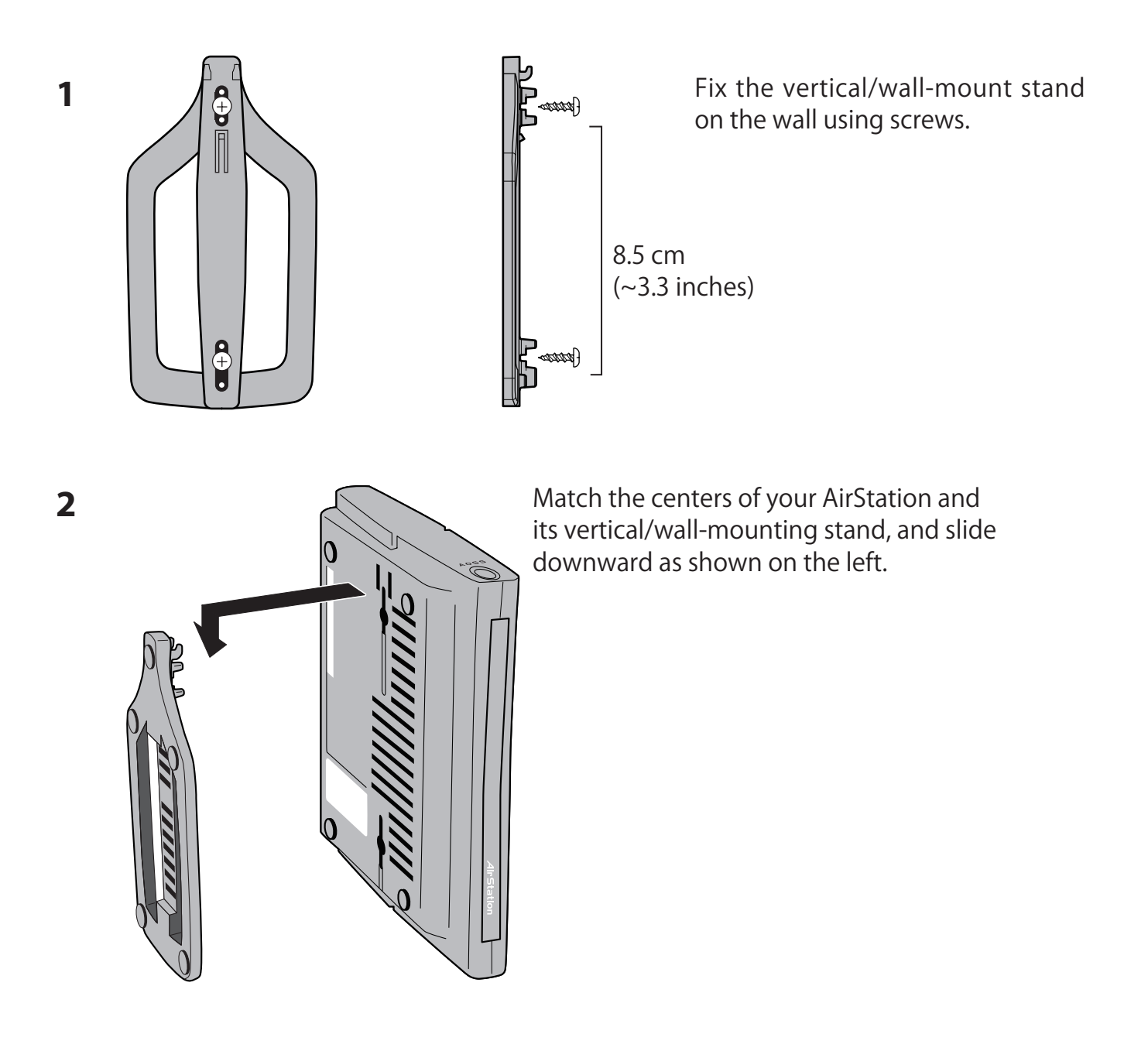

## Chapter 3 Installation

## **CD Setup**

You can set up this unit with the included software CD. Insert the CD into your PC and follow the instructions on the screen.

\* CD Setup is supported for Windows Vista/XP only.

## **Manual Setup**

To configure your AirStation manually, follow the procedure below.

1 Turn off your computer and modem.

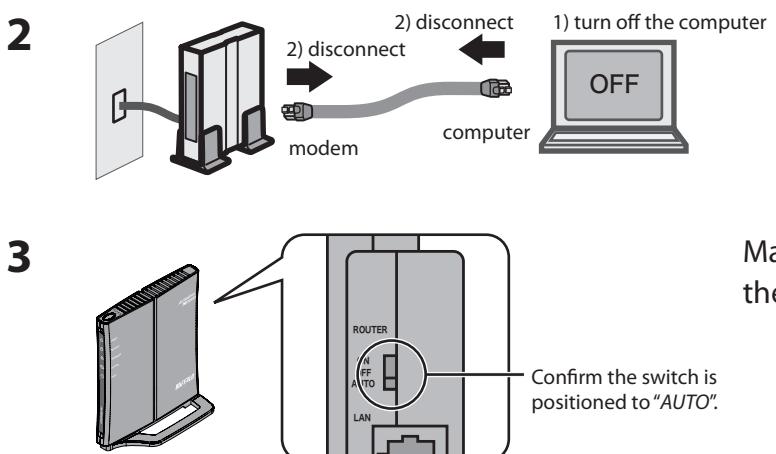

Unplug the LAN cable which connects your computer and modem.

Make sure the mode switch on the back of the AirStation is in the "*AUTO*" position.

4 Plug one end of the LAN cable into your modem and the other side to the Internet port of the AirStation. Turn on your modem.

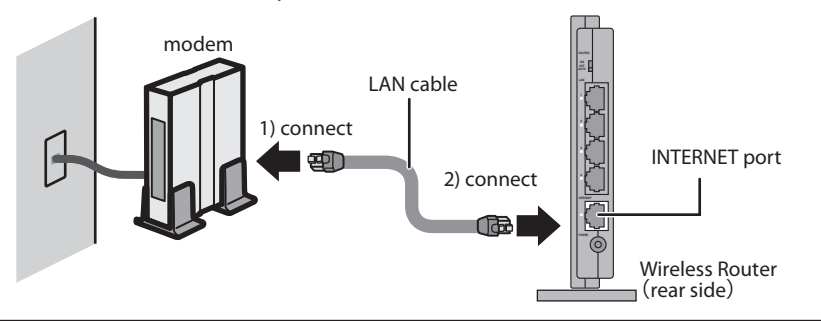

#### WHR-HP-GN User Manual

**5** Connect you computer to one of the AirStation's LAN ports with the LAN cable.

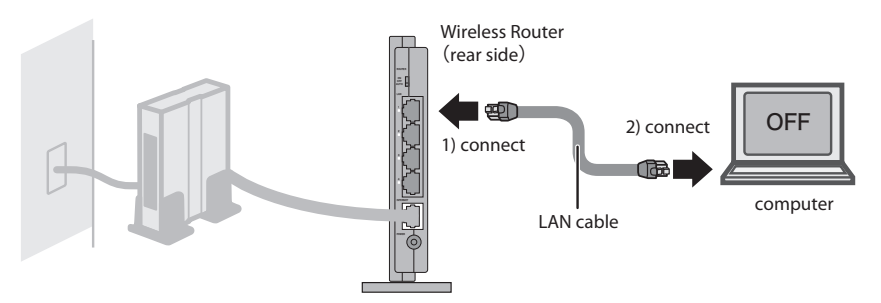

6

Turn on the AirStation, wait one minute, and then turn on your computer.

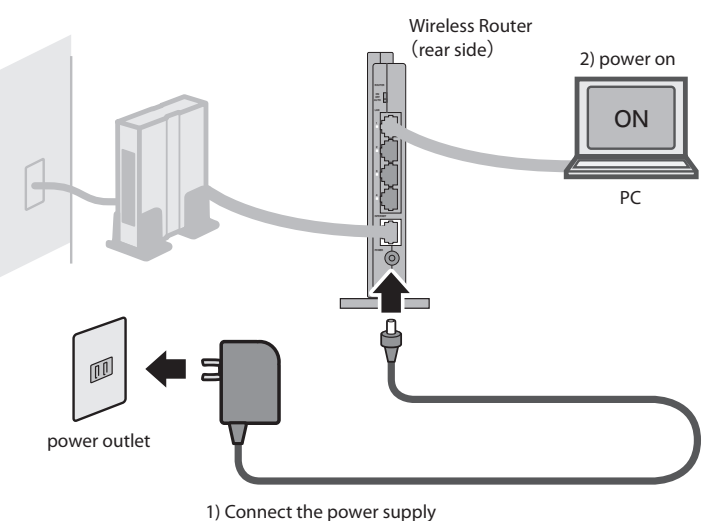

- T) Connect the power supply
- 7 Wait for a while, and then make sure that the AirStation's LEDs are lit as described below:

| POWER    | Green light is on                                  |
|----------|----------------------------------------------------|
| SECURITY | Amber light is on                                  |
| WIRELESS | Green light is on or blinking                      |
| ROUTER   | Green light is on or off depending on your network |
| DIAG     | Off                                                |
| LAN      | Green light is on or blinking                      |
| INTERNET | Green light is on or blinking                      |

% Refer to page 8 and 10 for LED locations and other details.

8 Launch a web browser. If the "home" setup screen is displayed, setup is complete. If a user name and password screen is displayed, enter "*root*" (in lower case) for the user name, leave the password blank, and click "*OK*". Follow the instructions on the screen to complete setup.

You've completed initial setup of your AirStation. Refer to Chapter 4 for advanced settings.

## Chapter 4 Configuration

This chapter explains the advanced settings for the AirStation. To change advanced settings, use the AirStation's web-based configuration utility.

## How to Access the Web-Based Configuration Utility

To display the configuration of the AirStation, follow the procedure below.

#### 1 Launch a web browser.

2

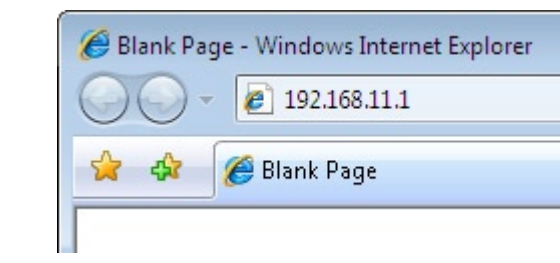

Enter the router's LAN-side IP address in the address field, and press the "Enter" key.

Note: • The AirStation's default LAN-side IP address depends on the position of the mode switch. In router mode: 192.168.11.1

In bridge mode: 192.168.11.100(\*)

Note: If the router switch is set to "AUTO" and the unit is working in bridge mode, an IP address is assigned to this unit from a DHCP server.

• If you change the IP address of this unit, use the new IP address.

3 Connect to 192.168.11.1 ? 🗙 The server 192.168.11.1 at AirStation requires a username and password. Warning: This server is requesting that your username and password be sent in an insecure manner (basic authentication without a secure connection). User name: 🕵 root . Password: ..... Remember my password OK Cancel

When this screen appears, enter "root" (in lower case) for the user name and the password that you set during initial setup. Click "OK".

 Note: By default, the password is blank (not set).
 If you forget your password, hold down the Reset button (page 91) to initialize all settings. The password will then be blank. Note that all other settings will also revert to their default values.

|                                                                                                    |                                                                                                    | Langut                                                                                                    | displayed.                                                                                                    |
|----------------------------------------------------------------------------------------------------|----------------------------------------------------------------------------------------------------|----------------------------------------------------------------------------------------------------|----------------------------------------------------------------------------------------------------|
| Easy Setup<br>Basic Settings<br>Sun the Internet Connection Wizard (Easy<br>Setup)<br>Wireless SSID & Channel(11n300MHz                                                                                                    | MODE Information<br>Router Mode ON<br>Internet Information<br>(PPPoE Connection)<br>1: Easy Setup[Default)<br>Computer Constituen                                                                                                    | Wizards & Overview<br>Wizards for [Easy Setup] are on<br>the left.<br>An overview of your AirStation's<br>system information is displayed on                                                                                                    |                                                                                                    |
| Wireless Encryption (WEP/TKIPIAES)           Internet           Wireless Encryption (WEP/TKIPIAES)           Wireless Encryption (WEP/TKIPIAES)           Wireless Encryption (WEP/TKIPIAES)           Wireless Librate MidState Midstate Rate           Other           Statistica AirStation Firmware           Initialize AirStation | Stop           Check Connection         Refresh           WIRELESS         IEEE 802.11g (Auto / 10ch )           SSID         17Ad109656EF817A132094A03           Autmentication POSK         POSK           Encryption         AOSS VIPA/ACS mixedmode           SSID         00107373/ACO           Autmentication AOSS VIPA/ACS         Mixedmode           SSID         00107373/ACO           Autmentication AOSS VIPA/ACS         AUSA/ACO | Regin.<br>Basic Settings<br>Run Internet Connection Wizard<br>(Easy Sotup)<br>This Wizard scans your Internet<br>connection and connects to the<br>Internet. Most cable moderns will<br>ownerst Bornakcall where it for<br>the state of the state of the<br>Internet. If your connection requires<br>a password of the PPPoE<br>Information to connect to the<br>Internet. If your connection requires<br>a password of the PPPoE<br>Information, have it fready Your ItPP | Help is always displayed on the<br>right side of the configuration<br>screen. Refer to the Help screens<br>for more information on each page |
|                                                                                                    | AOSS Setting Page                                                                                                    | Virreless SJD & Chamlel<br>(110300MHz Mode)<br>This Wizare (les you set an SSID<br>(nelwork name) and chose a<br>wireless channel for your network.<br>Wireless Encryption<br>(WEPTKIPIAES)<br>This Wizare les you chose the                                                                                                    | in the web-based configuration screens.                                                                                                    |

## **Configuration Menu (Router Mode)**

The menu structure for the AirStation in router mode is the following. Please refer to the pages listed at right for explanations of each item.

| Main screen        | Descriptions                                                                                                  | Page    |
|--------------------|----------------------------------------------------------------------------------------------------|---------|
| Internet/LAN       |                                                                                                    |         |
| Internet           | Configure Internet side port and settings                                                                     | Page 25 |
| PPPoE              | PPPoE settings (DSL login)                                                                                    | Page 26 |
| DDNS               | DNS settings                                                                                                  | Page 29 |
| LAN                | LAN side port configuration                                                                                   | Page 31 |
| DHCP Lease         | DHCP server and lease settings                                                                                | Page 33 |
| NAT                | Network address translation settings, used to connect LAN side devices to the Internet                        | Page 34 |
| Route              | Configure the IP communication route that the AirStation uses                                                 | Page 35 |
| Wireless Config    |                                                                                                    |         |
| WPS                | WPS settings and status                                                                                       | Page 36 |
| AOSS               | AOSS (AirStation One-touch Secure System) settings and status                                                 | Page 37 |
| Basic              | Configure basic wireless settings                                                                             | Page 39 |
| Advanced           | Configure advanced wireless settings                                                                          | Page 43 |
| WMM                | Set priorities for Wireless Multimedia Extensions (Wi-Fi Multimedia)                                          | Page 44 |
| MAC Filter         | Limit access to specific devices                                                                              | Page 46 |
| Multicast Control  | Configure limits on sending unnecessary multicast packets to the wireless LAN port                            | Page 47 |
| Security           |                                                                                                    |         |
| Firewall           | Protect your computer from outside intruders                                                                  | Page 48 |
| IP Filter          | The screen to edit IP filters which relates to the packets passing through the LAN side and the Internet side | Page 50 |
| VPN<br>Passthrough | Configure IPv6 passthrough, PPPoE passthrough, and PPTP passthrough.                                          | Page 51 |
| LAN Config         |                                                                                                    |         |
| Port Forwarding    | Configure port translation and exceptions for games and other programs.                                       | Page 52 |

| DMZ                   | Configure a DMZ for services with external users, secure from normal LAN operations.                            | Page 53 |
|-----------------------|----------------------------------------------------------------------------------------------------|---------|
| UPnP                  | Configure UPnP (Universal Plug and Play).                                                                       | Page 54 |
| QoS                   | Configure priority for packets that require a certain data flow.                                                | Page 55 |
| Admin Config          |                                                                                                    |         |
| Name                  | Configure the AirStation's NetBIOS name .                                                                       | Page 56 |
| Password              | Configure the AirStation's login password for access to configuration screens.                                  | Page 57 |
| Time/Date             | Configure the AirStation's internal clock.                                                                      | Page 58 |
| NTP                   | Configure the AirStation to synchronize with an NTP server to automatically set the AirStation's internal clock | Page 59 |
| Access                | Configure access restrictions to the AirStation's configuration screens                                         | Page 60 |
| Log                   | Configure a syslog server to manage the AirStation's logs.                                                      | Page 61 |
| Save/Restore          | Save or restore the AirStation's configuration from a configuration file.                                       | page 62 |
| Initialize/Restart    | Initialize the AirStation or reboot it.                                                                         | Page 63 |
| Update                | Update the AirStation's firmware.                                                                               | Page 64 |
| Diagnostic            |                                                                                                    |         |
| System Info           | View current system information for the AirStation.                                                             | Page 65 |
| Logs                  | Check or configure the AirStation's logs.                                                                       | Page 67 |
| Packet Info           | View all packets transferred by the AirStation.                                                                 | Page 68 |
| Client Monitor        | View all devices currently connected to the AirStation.                                                         | Page 69 |
| Ping                  | Test the AirStation's connection to other devices on the network.                                               | Page 70 |
| Logout                |                                                                                                    |         |
| Click this to log out | of the AirStation's configuration screens.                                                                      |         |

## **Configuration Menu (Bridge Mode)**

The menu structure during a bridge mode is the following. Please refer to respective page for explanations regarding to each item.

| Main screen        | Descriptions                                                                                                    | Page    |
|--------------------|----------------------------------------------------------------------------------------------------|---------|
| LAN Config         |                                                                                                    |         |
| LAN                | Configure LAN side ports and devices                                                                            | Page 31 |
| Route              | Configure the IP communication route that the AirStation uses                                                   | Page 35 |
| Wireless Config    |                                                                                                    |         |
| WPS                | WPS settings and status                                                                                         | Page 36 |
| AOSS               | AOSS (AirStation One-touch Secure System) settings and status                                                   | Page 37 |
| Basic              | Configure basic wireless settings                                                                               | Page 39 |
| Advanced           | Configure advanced wireless settings                                                                            | Page 43 |
| WMM                | Set priorities for Wireless Multimedia Extensions (Wi-Fi Multimedia)                                            | Page 44 |
| MAC Filter         | Limit access to specific devices                                                                                | Page 46 |
| Multicast Control  | Configure limits on sending unnecessary multicast packets to the wireless LAN port                              | Page 47 |
| Admin Config       |                                                                                                    |         |
| Name               | Configure the AirStation's NetBIOS name                                                                         | Page 56 |
| Password           | Configure the AirStation's login password for access to configuration screens                                   | Page 57 |
| Time/Date          | Configure the AirStation's internal clock.                                                                      | Page 58 |
| NTP                | Configure the AirStation to synchronize with an NTP server to automatically set the AirStation's internal clock | Page 59 |
| Access             | Configure access restrictions to the AirStation's configuration screens                                         | Page 60 |
| Log                | Configure a syslog server to manage the AirStation's logs.                                                      | Page 61 |
| Save/Restore       | Save or restore the AirStation's configuration from a configuration file                                        | page 62 |
| Initialize/Restart | Initialize the AirStation or reboot it                                                                          | Page 63 |
| Update             | Update the AirStation's firmware.                                                                               | Page 64 |
| Diagnostic         |                                                                                                    |         |
| System Info        | View current system information for the AirStation.                                                             | Page 65 |
| Logs               | Check or configure the AirStation's logs.                                                                       | Page 67 |

| Packet Info                                                      | View all packets transferred by the AirStation.                   | Page 68 |  |  |
|------------------------------------------------------------------|-------------------------------------------------------------------|---------|--|--|
| Client Monitor                                                   | View all devices currently connected to the AirStation.           | Page 69 |  |  |
| Ping                                                             | Test the AirStation's connection to other devices on the network. | Page 70 |  |  |
| Logout                                                           |                                                                   |         |  |  |
| Click this to log out of the AirStation's configuration screens. |                                                                   |         |  |  |

## Setup

The home page of the configuration screen. You can verify settings and the status of the AirStation here.

| Setup Internet/LAN                                                                                                    | LAN Wireless |                                                                                                    | ireless Config Security LAN Config |                                                                                                    | Admin Config                                                                                                    | Diagnostic     |  |
|----------------------------------------------------------------------------------------------------|--------------|----------------------------------------------------------------------------------------------------|------------------------------------|----------------------------------------------------------------------------------------------------|----------------------------------------------------------------------------------------------------|----------------|--|
| Wizards & Overview                                                                                                    |              |                                                                                                    |                                    |                                                                                                    |                                                                                                    |                |  |
| Easy Setup                                                                                                    |              | MODE Information<br>Router Mode ON                                                                                                    |                                    |                                                                                                    | Wizards & Overview                                                                                                    |                |  |
| Basic Settings   Run the Internet Connection Wizard (Easy<br>Setup)   Wireless SSID & Channel(11n300MHz<br>Mode)  Wireless Encryption (WEP/TKIP/AES)  Internet  Internet Games (Port Forwarding)  Windows Live (MSN) Messenger  Wireless Multicast Rate  Other  Update AirStation Firmware  Initialize AirStation |              | Internet Information<br>(PPPOE Connection)<br>1: Easy Setup(Default)<br>Connection Condition Online<br>Stop<br>Check Connection Refresh<br>WIRELESS<br>IEEE 802.11g (Auto / 10ch)<br>SSID 17A4019656EF817A432094A93<br>Authentication AOSS WPA/WPA2 mixedmode -<br>PSK<br>Encryption AOSS TKIP/AES mixedmode<br>SSID 001D7373AAC0<br>Authentication AOSS WPA-PSK<br>Encryption AOSS AES<br>AOSS Setting Page |                                    | Wizards for [Easy the left.<br>An overview of your system information the right.<br>Basic Settings<br>Run Internet Comr<br>(Easy Setup)<br>This Wizard scans<br>connection and cc<br>Internet. Most cabi<br>connect automatic<br>Internet Connectio<br>DSL modems ma<br>information to con<br>Internet. If your con<br>a password or oth<br>information, have<br>can provide this in<br>don't have it.<br>Wireless SSID & 4<br>(11n300MHz Mod<br>This Wizard lefs w | Setup] are on AirStation's is displayed on Action Wizard a your Internet bonnects to the le modems will cally when the on Wizard is run, y require PPP0E inter PPP0E inter the nnect to the channel e) but set an SSID |                |  |
|                                                                                                    |              | Language                                                                                                    |                                    | (network name) a<br>wireless channel<br>Wireless Encrypt<br>(WEP/TKIP/AES)<br>This Wizard lets w                                                                                                    | nd chose a<br>for your network.<br>ion                                                                                                    |                |  |
|                                                                                                    | (C           | )2000-2008                                                                                                    | BUFFALO INC. All r                 | ights reserved.                                                                                                    | type of encryption                                                                                                    | (WEP/TKIP/AES) |  |

| Parameter                 | Meaning                                                                                         |
|---------------------------|-------------------------------------------------------------------------------------------------|
| Internet/LAN (LAN Config) | Displays the configuration screen for the Internet port and LAN ports.                          |
| Wireless Config           | Click this button to display the configuration screen for wireless set-<br>tings.               |
| Security                  | Click this button to display the configuration screen for security.                             |
| LAN Config                | Click this button to display the configuration screen to open ports for games and applications. |

| Parameter            | Meaning                                                                                                    |
|----------------------|----------------------------------------------------------------------------------------------------|
| Admin Config         | Click this button to display the configuration screen which is related to the administration of the AirStation.                             |
| Diagnostic           | Click this button to display the status of the AirStation.                                                                                  |
| Easy Setup           | Enable you to configure the AirStation easily such as an encryption method of the wireless signal or changing a wireless channel.           |
| Internet Information | Displays the current information where the AirStation is connected on the Internet side.                                                    |
| Check Connection     | Clicking this button to check if the AirStation is connected to the Internet properly.                                                      |
| Refresh              | Clicking this button to refresh the screen which is currently displayed.                                                                    |
| WIRELESS             | Displays the current wireless settings.                                                                                                    |
| AOSS                 | Click this button to display the AOSS configuration screen.                                                                                 |
| WPS                  | Click this button to display the WPS configuration screen.                                                                                  |
| Language             | Enable you to select the language you use.                                                                                                  |
| Logout               | Logout from the configuration screen of the AirStation. If the AirStation does not communicate for 5 minutes, it will logout automatically. |

## Internet/LAN (LAN Config)

### Internet (Router Mode only)

The screen to configure a port of the Internet side.

| Setup Internet/LAN W                                                                                                    | ireless Config Security                            | LAN Config    | Admin Config                                                                                    | Diagnostic                                                 |   |  |
|----------------------------------------------------------------------------------------------------|----------------------------------------------------|---------------|-------------------------------------------------------------------------------------------------|------------------------------------------------------------|---|--|
| Internet PPPoE DDNS LAN DHCP Lease NAT Route                                                                                             |                                                    |               |                                                                                                 |                                                            |   |  |
| As for the ID address acquisition                                                                                                    | mothod                                             |               | Internet Ethernet Se                                                                            | ettings                                                    | • |  |
| "Perform Easy Setup (Internet C                                                                                                    | onnection Wizard)" is set up.                      |               | Configuring your Internet side port:                                                            |                                                            |   |  |
| To set up PPPoE, <u>click here</u> . Normally, you'll connect the <u>Internet</u> side port to an external network such as the internet. |                                                    |               |                                                                                                 | ect the<br>in external<br>internet.                        |   |  |
| Advanced Settings                                                                                                    |                                                    |               | Method of Acquiring<br>Select one of the follo<br>methods to acquire a                          | g IP Address<br>owing<br>Internet port                     |   |  |
| Default Gateway                                                                                                    |                                                    |               | IP Address. Please a<br>Provider for any other                                                  | information                                                |   |  |
| Address of DNS Name Server                                                                                                    | Primary:<br>Secondary:                             |               | about your line format<br>sure which method to<br>selecting Easy Setup<br>confirm status of the | t. If you're not<br>o choose, try<br>o. You can<br>current |   |  |
| Internet MAC Address                                                                                                    | Use Default MAC Address(00:1D     Use this address | :73:73:AA:C0) | System Information s                                                                            | ess on the<br>creen.<br>o (Internet                        |   |  |
| Internet Communication Format                                                                                                    | SPEED Auto                                         |               | Connection Wizard)<br>The Easy Setup sca                                                        | ns vour                                                    |   |  |
| MTU Size of Internet Port                                                                                                    | 1500 Bytes                                         |               | Internet connection a<br>determines your inte                                                   | and<br>ernet                                               |   |  |
| Apply                                                                                                    |                                                    |               | connection type. The<br>wizard for your intern<br>is then activated auto                        | e correct setup<br>net connection<br>omatically.           |   |  |
|                                                                                                    |                                                    |               | Note:                                                                                           | ~                                                          | ~ |  |

| Parameter                      | Meaning                                                                                                    |
|--------------------------------|----------------------------------------------------------------------------------------------------|
| Method of Acquiring IP Address | Specify how the Internet side IP address is obtained.                                                                                                    |
| Default Gateway                | Configure an IP address for the default gateway.                                                                                                    |
| Address of DNS Name Server     | Specify an IP address of the DNS server.                                                                                                    |
| Internet MAC Address           | Configure the Internet side MAC address.<br>Note: Configuring an improper MAC address may make the AirStation<br>unusable. Change this setting at your own risk. |
| Internet Communication Format  | Specify a communication method for the Internet port.                                                                                                    |
| MTU size of Internet Port      | Configure the MTU value of the Internet port from the range of 578 to 1500 bytes.                                                                                |

### **PPPoE (Router Mode only)**

The screen to configure PPPoE settings.

| Setup Internet/LAN Wireless Config Security LAN Config | Admin Config                                                                                                    | Diagnostic                                                       |
|--------------------------------------------------------|----------------------------------------------------------------------------------------------------|------------------------------------------------------------------|
| Internet PPPoE DDNS LAN DHCP Lease NAT Route           |                                                                                                    | Logout                                                           |
|                                                        | PPPoE Settings                                                                                                    | ^                                                                |
| Default PPPoE Connection 1 : Easy Setup 💌              | If PPPoE is specified                                                                                                    | in the                                                           |
| IP Unnumbered PPPoE Connection 1: Easy Setup 🗸         | Internet side configura                                                                                                    | ation, you'll                                                    |
| Apply                                                  | on this page. To spec<br>the <u>Internet</u> side com<br>method, on [Internet 3<br>[Internet Port], select<br>Client Function] or se<br>Unnumbered]. | sify PPPoE as<br>munication<br>Setup]-<br>[PPPoE<br>lect [Use IP |
| PPPoE Connection List                                  | Note:                                                                                                    |                                                                  |
| Number Name Status                                     | If [Acquire IP addres<br>automatically from I                                                                                                    | ss<br>DHCP server]                                               |
| 1 Easy Setup Enable                                    | Internet side comm                                                                                                    | s set as the<br>nunication                                       |
| Edit Connection List                                   | PPPoE was detecte                                                                                                    | ed when [Easy                                                    |
| Preferred Connections                                  | enter information of<br>(Even if it is set, it is<br>Additionally, when [                                                                            | n this page.<br>s not used.)<br>Easy Setup] is                   |
| No. Name Destination address Source address            | executed, informati<br>page may be rewrit                                                                                                    | on set on this<br>ten.                                           |
| Preferred Connection Settings not Registered           | Default DDDoE Con                                                                                                    | nection                                                          |
| Edit Preferred Connections                             | If multiple destination<br>registered to the PPP<br>Destination List, the                                                                            | s are<br><u>PoE</u><br>destination                               |

| Parameter                      | Meaning                                                                                                    |
|--------------------------------|----------------------------------------------------------------------------------------------------|
| Default PPPoE Connection       | If you have registered multiple connection destinations in PPPoE<br>Connection List, connection destination selected here have priority.<br>You need to configure the route to which PPPoE is connected to if<br>you don't use the default setting. |
| IP Unnumbered PPPoE Connection | Select the destination from the PPPoE Connection List which is used when specifying " <i>Use IP Unnumbered</i> " in Method of Acquiring IP Address (page 25).                                                                                       |
| PPPoE Connection List          | Edit PPPoE destination. You can register up to 5 sessions.                                                                                                    |
| "Edit Connection List"         | Click this button to display the screen to edit the settings of destination.                                                                                                    |

| Parameter                 | Meaning                                                                                                    |  |  |  |
|---------------------------|----------------------------------------------------------------------------------------------------|--|--|--|
| PPPoE Connection No.*-Add | This is displayed when clicking "Edit Connection List".                                                                                                    |  |  |  |
|                           | <b>Name of Connection</b><br>Enter the name to identify the connected destination. You may<br>enter up to 32 alphanumerical characters and symbols.                                                                     |  |  |  |
|                           | <b>User Name</b><br>Set the user name which is specified by your provider, used for<br>a PPPoE certification. You may enter up to 32 alphanumerical<br>characters and symbols.                                          |  |  |  |
|                           | <b>Password</b><br>Set the password specified by your provider for PPPoE<br>certification. You may enter up to 32 alphanumerical characters<br>and symbols.                                                             |  |  |  |
|                           | <b>Service Name</b><br>Fill in this field only when your provider specifies a Service Name.<br>Leave blank otherwise. You may enter up to 32 alphanumerical<br>characters and symbols.                                  |  |  |  |
|                           | <b>Connection Type</b><br>Specifies the timing for the AirStation to connect to your provider.                                                                                                    |  |  |  |
|                           | <b>Automatic disconnection</b><br>Set time to disconnect after communication is stopped when the<br>connection method is set to " <i>Connect on Demand</i> " or " <i>Manual</i> ".<br>You can enter up to 1440 minutes. |  |  |  |
|                           | <b>Authorization</b><br>Configure an authorization method with a provider.                                                                                                    |  |  |  |
|                           | <b>MTU Size</b><br>Configure MTU value in the range of 578 to 1492, which is used<br>for communication on PPPoE.                                                                                                    |  |  |  |
|                           | <b>MRU Size</b><br>Configure MRU (Maximum Receive Unit) value in the range of578<br>to 1492, which is used for communication on PPPoE.                                                                                  |  |  |  |
|                           |                                                                                                    |  |  |  |
|                           |                                                                                                    |  |  |  |

| Parameter                  | Meaning                                                                                                    |
|----------------------------|----------------------------------------------------------------------------------------------------|
| PPPoE Connection No. *-Add | <b>Keep Alive</b><br>When enabling Keep Alive, the AirStation issues LCP echo request<br>in order to maintain the connection with the PPPoE server once<br>a minute. If the server does not respond more than 6 minutes<br>the line is recognized as disconnected and the AirStation<br>will terminate the connection. If a PPPoE connection is often<br>disconnected, the server may not reply to Keep Alive. Set this to<br>" <i>Disable</i> ." |

| Parameter                       | Meaning                                                                                                    |
|---------------------------------|----------------------------------------------------------------------------------------------------|
| Preferred Connections           | Displays information you have set regarding to the connection destination route.                                                                                                    |
| [Edit Preferred Connections]    | Click this button to display the screen to edit the settings of connection destination route.                                                                                                    |
| Preferred PPPoE Connection -Add | This is displayed when clicking "Edit Preferred Connections".                                                                                                    |
|                                 | <b>Name</b><br>The name of destination to connect by PPPoE if " <i>Destination address</i> " and " <i>Source address</i> " of the communication match. Select the destination registered to PPPoE Connection List. |
|                                 | <b>Destination address</b><br>Destination address to communicate. When communicating to<br>this destination address, the AirStation will communicate with<br>" <i>Name of Connection</i> ."                        |
|                                 | <b>Source address</b><br>Source address to communicate. When communicating from this<br>source address, the AirStation will communicate with " <i>Name of</i><br><i>Connection</i> ."                              |

### DDNS (Router Mode only)

The screen to configure Dynamic DNS settings.

| Setup Internet/L/                       | AN Wireless Config        | Security  | LAN Config | Admin Config                                                                                                    | Diagnostic                        |
|-----------------------------------------|---------------------------|-----------|------------|----------------------------------------------------------------------------------------------------|-----------------------------------|
| Internet PPPoE DDN                      | LAN DHCP Lease            | NAT Route |            |                                                                                                    | Logout                            |
|                                         |                           |           |            | Dynamic DNS Settin                                                                                                    | ngs                               |
| Dynamic DNS Service Disable             |                           |           |            | Dynamic DNS Setup.<br>Before configuring this settings,<br>you need to sign up for a dynamic<br>DNS service provider.<br>DynamicDNS can be used with<br>IPv4 networsk. |                                   |
| Current Dynamic DNS                     | S Information             |           |            | Dynamic DNS Servi                                                                                                    | ce                                |
| Internet Side IP Address<br>Domain Name | 222.14.100.85<br>Disabled |           |            | Select a dynamic DN<br>provider.<br>You can select "DynE<br>"TZO".                                                                                                    | IS service<br>DNS <sup>*</sup> or |
| Status                                  | Disabled                  |           |            | TI ( II ) I                                                                                                    | 1.07                              |
| Refresh                                 |                           |           |            | depending on your dy service provider.                                                                                                    | namic DNS                         |
|                                         |                           |           |            | DupDMS                                                                                                    | ~                                 |

| Parameter                                   | Meaning                                                                                                    |
|---------------------------------------------|----------------------------------------------------------------------------------------------------|
| Dynamic DNS Service                         | Select a provider (DynDNS or TZO) for Dynamic DNS.                                                                                           |
| User Name<br>* Only when DynDNS is selected | Enter the user name which is registered to the Dynamic DNS service. You may enter up to 64 alphanumerical characters and symbols.            |
| Password<br>* Only when DynDNS is selected  | Enter the user name which is registered to the Dynamic DNS service. You may enter up to 64 alphanumerical characters and symbols.            |
| Host Name * Only when DynDNS is selected    | Enter the host name which is registered to the Dynamic DNS service. You may enter up to 255 alphanumerical characters, hyphens, and periods. |
| Email Address * Only when selecting TZO     | Enter the email address which is registered to the Dynamic DNS service. You may enter up to 64 alphanumerical characters and symbols.        |
| TZO Key<br>* Only when selecting TZO        | Enter the TZO Key which is registered to the Dynamic DNS service.<br>You may enter up to 64 alphanumerical characters and symbols.           |

| Parameter                                | Meaning                                                                                                    |
|------------------------------------------|----------------------------------------------------------------------------------------------------|
| Domain Name<br>* Only when selecting TZO | Enter the domain name which is registered to the Dynamic DNS service. You may enter up to 255 alphanumerical characters, hyphens, and periods.                                                                                                    |
| IP Address Update Period                 | Specifies the period to notify the dynamic DNS service provider of<br>the current IP address. When DynDNS is selected, set it between 0<br>and 35 days. When TZO is selected, set it between 0 and 99 days. If<br>0 (zero) day is set, no periodic update is performed. |
| Internet Side IP Address                 | The WAN-side IP address of the AirStation's Internet port. This address is sent to the dynamic DNS service provider.                                                                                                    |
| Domain Name                              | The domain name assigned by the dynamic DNS Service provider.<br>The AirStation can be accessed from the Internet using this domain<br>name.                                                                                                    |
| Status                                   | Display the status of dynamic DNS service.                                                                                                    |

### LAN

The screen to configure a port of the LAN side.

| Setup Interne                           | et/LAN Wireless Config                                                      | Security | LAN Con     | fig Admin Config                                                                                                    | Diagnostic                                                                                |
|-----------------------------------------|-----------------------------------------------------------------------------|----------|-------------|----------------------------------------------------------------------------------------------------|-------------------------------------------------------------------------------------------|
| nternet PPPoE DDN                       | IS LAN DHCP Lease NAT                                                       | Route    |             |                                                                                                    | Logout                                                                                    |
|                                         |                                                                             |          |             | LAN Side Ethernet Settin                                                                                                    | ngs                                                                                       |
| LAN Side IP Address                     | IP Address         192.168.11.1           Subnet Mask         255.255.255.0 | •        |             | Configure the AirStation's I<br><u>Address</u> , Subnet Mask, ar                                                                                                    | LAN IP<br>nd local DHCP                                                                   |
| DHCP Server Function                    | Enable                                                                      |          |             | networking expert, the defa                                                                                                    | ault settings are                                                                         |
| DHCP IP Address Pool                    | 192.168.11.2 for up                                                         | to 64    | Address(es) | Note                                                                                                    | I the AirStation's                                                                        |
| LAN Side IP Address (For IP Unnumbered) | P Address<br>Subnet Mask 255.255.255.0                                      |          |             | configuration must be cha<br>to it. Please refer to here to<br>AirStation on an existing n                                                                                       | o set up your<br>etwork.                                                                  |
| DHCP Server Setting                     | gs [Advanced Settings]                                                      |          |             | Configure the AirStation's I<br><u>Address</u> . The default is 193<br>you want to connect the A<br>existing LAN, specify a un<br><u>Address</u> from the LAN's ra<br>addresses. | LAN <u>IP</u><br>2.168.11.1. If<br>irStation to an<br>ique, unused <u>IP</u><br>nge of IP |
| Арріу                                   |                                                                             |          |             | Subnet Mask                                                                                                    | N side Subpat                                                                             |

| Parameter                                                        | Meaning                                                                                                    |
|------------------------------------------------------------------|----------------------------------------------------------------------------------------------------|
| LAN Side IP Address                                              | Set a LAN side IP address and subnet mask.                                                                                                    |
| DHCP Server Function<br>* Router Mode only                       | Enable or disable the DHCP server, which assigns IP addresses automatically.                                                                                                    |
| DHCP IP Address Pool<br>* Router Mode only                       | Configure the range of IP addresses to be assigned by the DHCP server and IP addresses to be excluded from that range. Values from 0-253 may be entered.                              |
| LAN Side IP Address<br>(For IP Unnumbered)<br>* Router Mode only | Set a LAN side IP address for IP unnumbered.<br>Note: A PC with a normal LAN side IP address and a PC with an LAN side IP<br>address for IP Unnumbered cannot communicate each other. |
| Advanced Settings<br>* Router Mode only                          | Select Display to display the advanced settings options for the DHCP server.                                                                                                    |
| Lease Period<br>* Router Mode only                               | Set the effective period of an IP address assigned by the DHCP server. Up to 999 hours may be entered.                                                                                |

| Parameter                                | Meaning                                                                                                    |
|------------------------------------------|----------------------------------------------------------------------------------------------------|
| Default Gateway<br>* Router Mode only    | Set the default gateway IP address for the DHCP server to issue to clients.                                                           |
| DNS Servers<br>* Router Mode only        | Set the dDNS server IP address for the DHCP server to issue to clients.                                                               |
| WINS Server<br>* Router Mode only        | Set the WINS server IP address for the DHCP server to issue to clients.                                                               |
| Domain Name<br>* Router Mode only        | Set the domain name for the DHCP server to issue to clients. You may enter up to 127 alphanumerical characters, hyphens, and periods. |
| Default Gateway<br>* Bridge Mode only    | Set the default gateway IP address.                                                                                                   |
| DNS Server Address<br>* Bridge Mode only | Set the DNS server IP address.                                                                                                    |

### DHCP Lease (Router Mode only)

The screen to configure DHCP lease.

|                                                                                                    | Internet/LAN                                                                | Wireless Co                                             | nfig                                  | Security                                             | LAN Config | Admin Config                                                                                                    | Diagnostic                                                                                                    |
|----------------------------------------------------------------------------------------------------|-----------------------------------------------------------------------------|---------------------------------------------------------|---------------------------------------|------------------------------------------------------|------------|----------------------------------------------------------------------------------------------------|----------------------------------------------------------------------------------------------------|
| nternet PPP                                                                                               | OE DDNS LAN                                                                 | DHCP Lease                                              | NAT                                   | Route                                                |            |                                                                                                    | Logou                                                                                                    |
|                                                                                                    |                                                                             |                                                         |                                       |                                                      |            | DHCP Lease Setti                                                                                                    | ngs                                                                                                    |
| dd Client In                                                                                              | formation                                                                   |                                                         |                                       |                                                      |            | Add manual ID add                                                                                                    | 000                                                                                                    |
| P Address                                                                                                 |                                                                             |                                                         |                                       |                                                      |            | Add manual iP add<br>assignment, delete<br>Address assignmer<br>automatic assignmer                                                                                                    | automatic IP<br>nt or set<br>ent to manual                                                                     |
| <b>NAC Address</b>                                                                                        |                                                                             |                                                         |                                       |                                                      |            | Manual assignme                                                                                                    | nt                                                                                                    |
|                                                                                                    |                                                                             |                                                         |                                       |                                                      |            | MAC address manu                                                                                                    | ss to specified<br>Jally.                                                                                      |
|                                                                                                    |                                                                             |                                                         |                                       |                                                      |            |                                                                                                    |                                                                                                    |
|                                                                                                    |                                                                             |                                                         |                                       |                                                      |            | A LUE DA OUT A LU                                                                                                    |                                                                                                    |
|                                                                                                    |                                                                             |                                                         |                                       |                                                      |            | Add/Edit Client int                                                                                                    | formation                                                                                                    |
| Current DHC                                                                                               | P Client Informa                                                            | ation                                                   |                                       |                                                      |            | This area is for addi                                                                                                    | formation                                                                                                    |
| Current DHC                                                                                               | CP Client Information                                                       | ation<br>Lease Period                                   | Status                                | Customize                                            |            | Add/Edit Client int<br>This area is for addi<br>line.                                                                                                    | formation                                                                                                    |
| Current DHC<br>P Address<br>192.168.11.2(*)                                                               | CP Client Information<br>MAC Address<br>00:11:09:5C:86:F1                   | Lease Period<br>47:47:42                                | Status<br>Auto                        | Customize<br>Manual As                               | signment   | Add/Edit Client int<br>This area is for addi<br>line.<br>IP Address                                                                                                    | formation                                                                                                    |
| Current DHC<br>IP Address<br>192.168.11.2(*)<br>192.168.11.3                                              | CP Client Informa<br>MAC Address<br>00:11:09:5C:86:F1<br>00:1D:73:3B:26:2C  | Lease Period<br>47:47:42<br>47:49:51                    | Status<br>Auto<br>Auto                | Customize<br>Manual As<br>Manual As                  | signment   | Add/Edit Client int<br>This area is for addi<br>line.<br>IP Address<br>Enter an IP address<br>assignment.                                                                                                    | formation<br>ing or editing a<br>s for manual                                                                  |
| Current DHC<br>IP Address<br>192.168.11.2(*)<br>192.168.11.3                                              | MAC Address<br>00:11:09:5C:86:F1<br>00:1D:73:3B:26:2C                       | Lease Period<br>47:47:42<br>47:49:51                    | Status<br>Auto<br>Auto                | Customize<br>Manual As<br>Manual As                  | signment   | Add/Edit Client int<br>This area is for addi<br>line.<br>IP Address<br>Enter an IP address<br>assignment.<br>The default is blank<br>mode.                                                                                                    | formation<br>ing or editing a<br>6 for manual<br>in append                                                     |
| Current DHC<br>IP Address<br>192.168.11.2(*)<br>192.168.11.3<br>*) The IP Add<br>192.168.11.2)            | MAC Address<br>00:11:09:5C:86:F1<br>00:1D:73:3B:26:2C<br>ress of the client | Lease Period<br>47:47:42<br>47:49:51<br>that is configu | Status<br>Auto<br>Auto<br>uring this  | Customize<br>Manual As<br>Manual As                  | signment   | Add/Edit Client int<br>This area is for addi<br>line.<br>IP Address<br>Enter an IP address<br>assignment.<br>The default is blank<br>mode.<br>The current IP addr<br>displayed in edit moder                                                          | formation<br>ing or editing a<br>s for manual<br>in append<br>ess is<br>ode. The IP                            |
| Current DHC<br>IP Address<br>192.168.11.2(*)<br>192.168.11.3<br>*) The IP Add<br>192.168.11.2)            | MAC Address<br>00:11:09:5C:86:F1<br>00:1D:73:3B:26:2C<br>ress of the client | Lease Period<br>47:47:42<br>47:49:51<br>that is configu | Status<br>Auto<br>Auto                | Customize<br>Manual As<br>Manual As<br>AirStation is | signment   | Add/Edit Client int<br>This area is for addi<br>line.<br>IP Address<br>Enter an IP address<br>assignment.<br>The default is blank<br>mode.<br>The current IP addre<br>displayed in edit mo<br>address shouldn't o                                     | formation<br>ing or editing a<br>s for manual<br>in append<br>ess is<br>ode. The IP<br>verlap the              |
| Current DHC<br>IP Address<br>192.168.11.2(*)<br>192.168.11.3<br>*) The IP Add<br>192.168.11.2)<br>Refresh | MAC Address<br>00:11:09:5C:86:F1<br>00:1D:73:3B:26:2C<br>ress of the client | Lease Period<br>47:47:42<br>47:49:51<br>that is configu | Status<br>Auto<br>Auto<br>arring this | Customize<br>Manual As<br>Manual As<br>AirStation is | signment   | Add/Edit Client int<br>This area is for addi<br>line.<br>IP Address<br>Enter an IP address<br>assignment.<br>The default is blank<br>mode.<br>The current IP addre<br>displayed in edit mo<br>address shouldn't o<br>AirStation's LAN sig<br>address. | formation<br>ing or editing a<br>s for manual<br>in append<br>ess is<br>de. The IP<br>werlap the<br>de network |

| Parameter                       | Meaning                                                                                                    |
|---------------------------------|----------------------------------------------------------------------------------------------------|
| IP Address                      | Enter an IP address to lease manually. The IP address should be from the same subnet as the DHCP scope, but not be within the range that DHCP is assigning to other devices. |
| MAC Address                     | Enter the MAC address which identifies the client.                                                                                                    |
| Current DHCP Client Information | Displays information for current leases. An IP address which is leased automatically can be changed to be leased manually by clicking <i>"Manual Assignment"</i> .           |

### NAT (Router Mode only)

The screen to configure settings relating to the network address translation function which is used to connect the LAN side to the Internet.

| Setup Internet/LAN V                                | Vireless Config | Security | LAN Config | Admin Config          | Diagnostic  |  |  |
|-----------------------------------------------------|-----------------|----------|------------|-----------------------|-------------|--|--|
| Internet PPPoE DDNS LAN DHCP Lease NAT Route Logout |                 |          |            |                       |             |  |  |
|                                                     |                 |          |            | Network Address Tr    | anslation   |  |  |
| Address Translation                                 | Enable          |          |            | g-                    |             |  |  |
| Log Output of Deleted Packets                       | Enable          |          |            | Configure address tra | nslation to |  |  |
| Apply                                               |                 |          |            | Internet.             | ade to the  |  |  |
| трріу                                               |                 |          |            | Address Translation   | n           |  |  |
| (C)2000 2002 RUEEAL O INC. All rights received      |                 |          |            |                       |             |  |  |

| Parameter                     | Meaning                                                                    |
|-------------------------------|----------------------------------------------------------------------------|
| Address Translation           | Enable to use Network Address Translation.                                 |
| Log Output of Deleted Packets | Enable to log deleted packets (such as errors) during address translation. |

### Route

The screen to configure the communication IP route that the AirStation uses.

| Setup Interne       | et/LAN Wir                | eless Config        | Security       | LAN Config | Admin Config                                                                                                    | Diagnostic                                                     |
|---------------------|---------------------------|---------------------|----------------|------------|----------------------------------------------------------------------------------------------------|----------------------------------------------------------------|
| Internet PPPoE D    | DNS LAN                   | DHCP Lease          | IAT Route      |            |                                                                                                    | Logout                                                         |
| Add Douting         |                           |                     |                |            | Routing Informatior                                                                                                    |                                                                |
| Add Routing         |                           |                     |                |            | Configure Routing Info                                                                                                    | ormation.                                                      |
| Destination Address | IP Address<br>Subnet Mask | 255.255.255.0       | ~              |            | Add/Edit Routing                                                                                                    |                                                                |
| Gateway             |                           |                     |                |            |                                                                                                    |                                                                |
| Metric              | 15                        |                     |                |            | This area is for adding<br>line.                                                                                                    | g or editing a                                                 |
| Add                 |                           |                     |                |            | Destination Address                                                                                                    | 3                                                              |
| Routing Information | on                        |                     |                | _          | Specify the destination<br>or network address.<br>If you're entering an II<br>destination, specify [I<br>255.255.255.255] for<br>mask. In case of enter | on IP address<br>P address as<br>Host<br>the subnet<br>ering a |
| Destination Address | Subnet Mas                | k Gateway Me        | tric Operation |            | network address as d<br>specify the network a                                                                                                    | lestination,<br>ddress and                                     |
| Routi               | ng Configuration          | n is not Registered |                |            | subnet mask.                                                                                                    |                                                                |
|                     |                           |                     |                |            | Gateway                                                                                                    | ~                                                              |

(C)2000-2008 BUFFALO INC. All rights reserved

| Parameter           | Meaning                                                                                                    |
|---------------------|----------------------------------------------------------------------------------------------------|
| Destination Address | Adds a destination IP address and subnet mask to a routing table.                                                                                                    |
| Gateway             | Adds a gateway address to a routing table.                                                                                                    |
| Metric              | The metric is the maximum number of router hops a packet may take on the way to its destination address. Values between 1 and 15 may be entered. The default value is 15. |
| Routing Information | Manual entries will appear here after being added.                                                                                                    |

## **Wireless Config**

### **WPS**

The screen to see the detailed settings and status of WPS.

| Setup Interne                        | et/LAN Wirele                      | ss Config                              | Security                                                                                                    | LAN Config                                                                                      | Admin Config                                                                                               | Diagnostic                                     |
|--------------------------------------|------------------------------------|----------------------------------------|----------------------------------------------------------------------------------------------------|-------------------------------------------------------------------------------------------------|----------------------------------------------------------------------------------------------------|------------------------------------------------|
| WPS AOSS Basic                       | (11g) Advanc                       | ed(11g) W                              | MM(11g) MA                                                                                                    | C Filter Multi                                                                                  | cast Control                                                                                               | Logout                                         |
|                                      |                                    |                                        |                                                                                                    |                                                                                                 | WPS(WiFi Protecte                                                                                          | d Setup)                                       |
| WPS                                  | 🖌 enable                           |                                        |                                                                                                    |                                                                                                 | WPS                                                                                                    |                                                |
| External Registrar                   | 🖌 enable                           |                                        |                                                                                                    |                                                                                                 | Configuring WPS                                                                                            | 10.1                                           |
| Apply                                |                                    |                                        |                                                                                                    |                                                                                                 | which corresponds to<br>Connect Now-NET (V                                                                 | ed Setup<br>Windows<br>VCN-NET).               |
| AirStation PIN 18190014 Generate PIN |                                    |                                        |                                                                                                    | WPS is also known as the Wi-Fi<br>Simple Configuration Protocol.<br>WPS function can safely and |                                                                                                    |                                                |
| Enrollee PIN OK                      |                                    |                                        | easily distribute wireless security<br>information form an access point<br>(Airstation) to the WPS clients.<br>The WPS device which registers<br>wireless security information is |                                                                                                 |                                                                                                    |                                                |
| WPS Security Information             |                                    |                                        |                                                                                                    |                                                                                                 |                                                                                                    |                                                |
| WPS status                           | configured                         | release                                |                                                                                                    |                                                                                                 | The Airstation has an<br>Registrar built-in it. bu                                                         | internal<br>ut can also                        |
| 11g                                  | SSID<br>Security<br>Encryption key | 001D7373AA<br>WPA-PSK AE<br>27532n4379 | xC0<br>:S<br>w35                                                                                                    |                                                                                                 | use an External Regi<br>The WPS device whit<br>the wireless security<br>from the Registrar is<br>Enrollee. | strar.<br>ch receives<br>information<br>called |
|                                      |                                    |                                        |                                                                                                    |                                                                                                 | The defends in Frenkla                                                                                     | ~                                              |

| Parameter          | Meaning                                                                                                    |
|--------------------|----------------------------------------------------------------------------------------------------|
| WPS                | Enable to use WPS automatic configuration.                                                                                                    |
| External Registrar | Enable to accept the external configure requests from other WPS devices.<br>Note: External configure requests will not be accepted if AOSS is in use.                        |
| AirStation PIN     | Displays the PIN code of the AirStation. Clicking <i>"Generate PIN"</i> will generate a new PIN code. This code can be entered into other wireless devices that support WPS. |
| Enrollee PIN       | Enter the PIN code for the other wireless device and click "OK".                                                                                                    |
| WPS status         | Displays " <i>configured</i> " if all available wireless bands are configured.<br>Displays " <i>unconfigured</i> " if at least one wireless band is unconfigured.            |

### AOSS

The screen to see the detailed settings and status of AOSS.

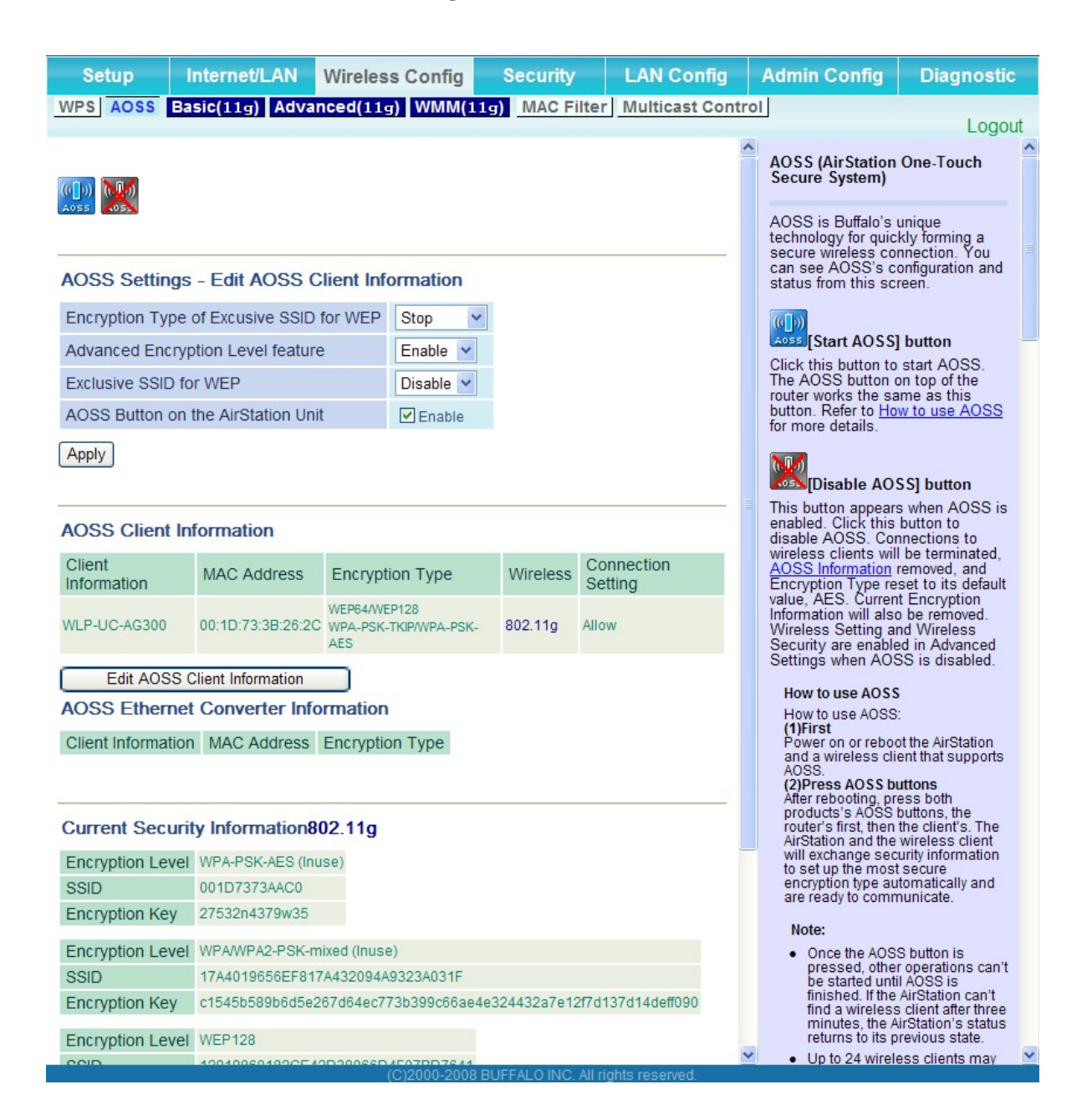

| Parameter                                                                                    | Meaning                                                                                                    |
|----------------------------------------------------------------------------------------------|----------------------------------------------------------------------------------------------------|
| (((]))<br>A055                                                                               | Initiates AOSS automatic wireless configuration. Click this, then press or click the AOSS button on your AOSS-compatible wireless client. Repeat for additional AOSS clients.                                                                    |
|                                                                                              | Click this button to disconnect AOSS connections.<br>Note: If AOSS connections are disconnected, the SSID and encryption<br>keys will be restored to their most recent settings before using AOSS.                                               |
| Encryption Type of Exclusive SSID for<br>WEP                                                 | You may allow a separate SSID specifically for WEP connections. If <i>"disabled"</i> is selected, then clients will not be able to connect with WEP.                                                                                             |
| Advanced Encryption Level feature                                                            | Allow AOSS to make connections encrypted with WPA/WPA2-PSK-mixed mode.                                                                                                    |
| Exclusive SSID for WEP                                                                       | Set a separate SSID and network segment specifically for WEP connections. Devices connected with WEP will not be able to communicate with devices connected using AES/TKIP. All connected devices will be able to communicate with the internet. |
| AOSS Button on the AirStation Unit                                                           | Determine whether configure AOSS or not when the physical AOSS button is pressed.                                                                                                    |
| AOSS Client Information*                                                                     | Displays AOSS clients connected to the AirStation and information of the devices which are wirelessly communicated.                                                                                                    |
| AOSS Ethernet Converter<br>Information*<br>* Only displayed if there are AOSS<br>Connections | Displays information about ethernet converters connected to the AirStation via AOSS.                                                                                                    |
| Current Security Information * AOSS Connection only                                          | Displays an encryption level, SSID, an encryption key configured by AOSS.                                                                                                    |

### Basic

The screen to configure a basic wireless settings.

| Setup                                                  | Internet/LA                                                                      | N Wireless Config                                                                                                    | Security                                  | LAN Config        | Admin Config                                                                         | Diagnostic                                                             |
|--------------------------------------------------------|----------------------------------------------------------------------------------|----------------------------------------------------------------------------------------------------|-------------------------------------------|-------------------|--------------------------------------------------------------------------------------|------------------------------------------------------------------------|
| WPS AOSS Bas                                           | sic(11g) Ad                                                                      | vanced(11g) WMM(1)                                                                                                    | 1g) MAC Filter                            | Multicast Control |                                                                                      | Logout                                                                 |
|                                                        |                                                                                  |                                                                                                    |                                           |                   | Basic Wireless S                                                                     | etting ( 11g )                                                         |
| Wireless Radio                                         | 🗹 Enable                                                                         |                                                                                                    |                                           |                   | You can get begin                                                                    | antin                                                                  |
| Wireless Channel                                       | Auto Chann                                                                       | el 👻 (Current Channel: 2)                                                                                                    |                                           |                   | information for you                                                                  | ir wireless LAN                                                        |
| 300MHz Mode Band Width : 20 MHz  Extension Channel : 1 |                                                                                  | established just by<br>setup. Encryption                                                                                                    | tion will be<br>y this basic<br>is highly |                   |                                                                                      |                                                                        |
| Broadcast SSID                                         | Allow                                                                            |                                                                                                    |                                           |                   | Wiroloss Padio                                                                       | wever.                                                                 |
| Use Multi Sec                                          | urity function                                                                   |                                                                                                    |                                           |                   | Unchecking "Enal                                                                     | ole" will disable                                                      |
| Separate feature                                       |                                                                                  | disabled, all wireless functionality, when<br>disabled, all wireless functionality,<br>including broadcasting, is halted.<br>Default value is enabled. |                                           |                   |                                                                                      |                                                                        |
| Configure AirStation's MAC address(001D7373AAC0)       |                                                                                  |                                                                                                    |                                           |                   |                                                                                      |                                                                        |
| SSID                                                   |                                                                                  | O Enter :                                                                                                    |                                           |                   | Wireless Channe                                                                      | el .                                                                   |
| Wireless authentic                                     | ation                                                                            | WPA-PSK                                                                                                    | ~                                         |                   | You may specify a<br>(frequency band) f                                              | a channel<br>or your wireless                                          |
| Wireless encryptio                                     | n                                                                                | AES 🛩                                                                                                    |                                           |                   | communication. If<br>wireless clients ne                                             | there are other<br>ear the                                             |
| WPA-PSK (Pre-Sh                                        | ared Key):                                                                       | •••••                                                                                                    |                                           |                   | interference. Chan<br>(and preferably no                                             | ay get<br>ige to a different                                           |
| Rekey interval :                                       | /al : 60 minutes channel in this case. Available channel in this case. Available |                                                                                                    | se. Available<br>which wireless           |                   |                                                                                      |                                                                        |
| Apply                                                  |                                                                                  |                                                                                                    |                                           |                   | standard you're us<br>channel is selecte<br>channel is selecte<br>11g : Auto, 1-11 C | sing. When Auto<br>d, a vacant<br>d automatically.<br>Channel (Default |

| Parameter        | Meaning                                                                                                    |
|------------------|----------------------------------------------------------------------------------------------------|
| Wireless Radio   | Determines whether to allow wireless communication. If this is unchecked, then no wireless connections will be allowed.                                                                                                  |
| Wireless Channel | Sets a channel (a range of frequencies) used for wireless<br>connections. Available range of the channel is 1 to 11.<br>With Auto Channel selected, the AirStation will automatically use<br>the best available channel. |
| 150Mbps Mode     | To use 150 Mbps mode, set the Bandwidth to 40 MHz and choose<br>an Extension Channel.<br>Note: If using Auto Channel for the wireless channel, then the Extension<br>Channel is set automatically.                       |

| Parameter                                                             | Meaning                                                                                                    |
|-----------------------------------------------------------------------|----------------------------------------------------------------------------------------------------|
| Broadcast SSID                                                        | If " <i>Allow</i> " is checked, then the AirStation will respond to SSID searches from wireless devices by broadcasting its SSID. If " <i>Allow</i> " is unchecked, then the AirStation ignore SSID searches from wireless devices.                                                                                                    |
| [Use Multi Security function]<br>[Do not use Multi Security function] | Clicking "Use Multi Security function" will enable the Multi Security<br>function, allowing the use of multiple SSIDs, each with different<br>wireless security settings. Clicking "Do not use Multi Security<br>function" will disable the Multi Security function. The AirStation will<br>then allow one SSID and one type of wireless security.<br>Note: When using Multi Security, you need to enable at least one of the<br>following SSID1, SSID2, or SSID3. |
| SSID1                                                                 | Multi Security SSID1 can use WPA-PSK-TKIP or WPA/WPA2-Mixed for wireless security.                                                                                                    |
| SSID2                                                                 | Multi Security SSID2 can use WPA-PSK-AES for wireless security.                                                                                                    |
| SSID3                                                                 | Multi Security SSID3 can use WEP for wireless security.                                                                                                    |
| Separate feature                                                      | When " <i>Enabled</i> ", wireless devices connected to the AirStation can communicate only with the Internet side, not with each other.                                                                                                    |
| SSID                                                                  | Set SSID using 1-32 alphanumeric character (s).                                                                                                    |
| Wireless authentication                                               | Specifies an authentication method used when connecting to a wireless device.                                                                                                    |

| Parameter                | Meaning                                                                                                    |
|--------------------------|----------------------------------------------------------------------------------------------------|
| Wireless encryption      | Select a type of data encryption for wireless communication from the following options:                                                                                                    |
|                          | <b>No encryption</b><br>Data is transmitted without encryption. Avoid this option since<br>any communication may be intercepted.<br><i>"No encryption"</i> can be selected only when <i>"No authentication"</i> is<br>selected for Wireless authentication.                                                              |
|                          | WEP<br>WEP is a common encryption method supported by most devices.<br>Use an encryption key to communicate with a wireless device.<br>WEP can only be selected when " <i>No authentication</i> " is selected for<br>Wireless authentication.                                                                            |
|                          | <b>TKIP</b><br>TKIP is an encryption method which is more secure than WEP, but<br>slower. Use an pre-shared-key to communicate with a wireless<br>device.<br>TKIP can be selected only when WPA-PSK or WPA2-PSK is selected<br>for Wireless authentication.                                                              |
|                          | AES<br>AES is more secure than TKIP, and faster. Use a pre-shared-key to<br>communicate with a wireless device.<br>AES can be selected only when WPA-PSK or WPA2-PSK is selected<br>for Wireless authentication.                                                                                                    |
|                          | <b>TKIP/AES mixed mode</b><br>TKIP/AES mixed mode allows both TKIP and AES authentication<br>and communication.<br>TKIP/AES mixed mode can be selected only when WPA/WPA2<br>mixed mode - PSK is selected for Wireless authentication.                                                                                   |
| WPA-PSK (Pre-Shared Key) | Enter a pre-shared key for use with wireless authentication.<br>* Use 8 to 63 alphanumeric characters (case-sensitive) for a preshared<br>key when you select character type as an input method. Enter 64 digits<br>using 0 to 9 and a to f (not case-sensitive) when you select hexadecimal<br>type as an input method. |
| Rekey interval           | Set the interval between 0 and 1440 (minutes) to update a communication encryption key.                                                                                                    |

| Parameter                | Meaning                                                                                                    |
|--------------------------|----------------------------------------------------------------------------------------------------|
| Setup WEP encryption key | Enter an encryption key to encrypt wireless data.<br>* Use 5 or 13 alphanumeric characters (case-sensitive) for an encryption<br>key when you select character type as the input method. Enter 10 or 26<br>digits using 0 to 9 and a to f (not case-sensitive) when you select hexa-<br>decimal type as the input method. |